### Leidraad bij OO-NKE.xls

Performance en weight & balance berekeningen OO-NKE | Aquila A210

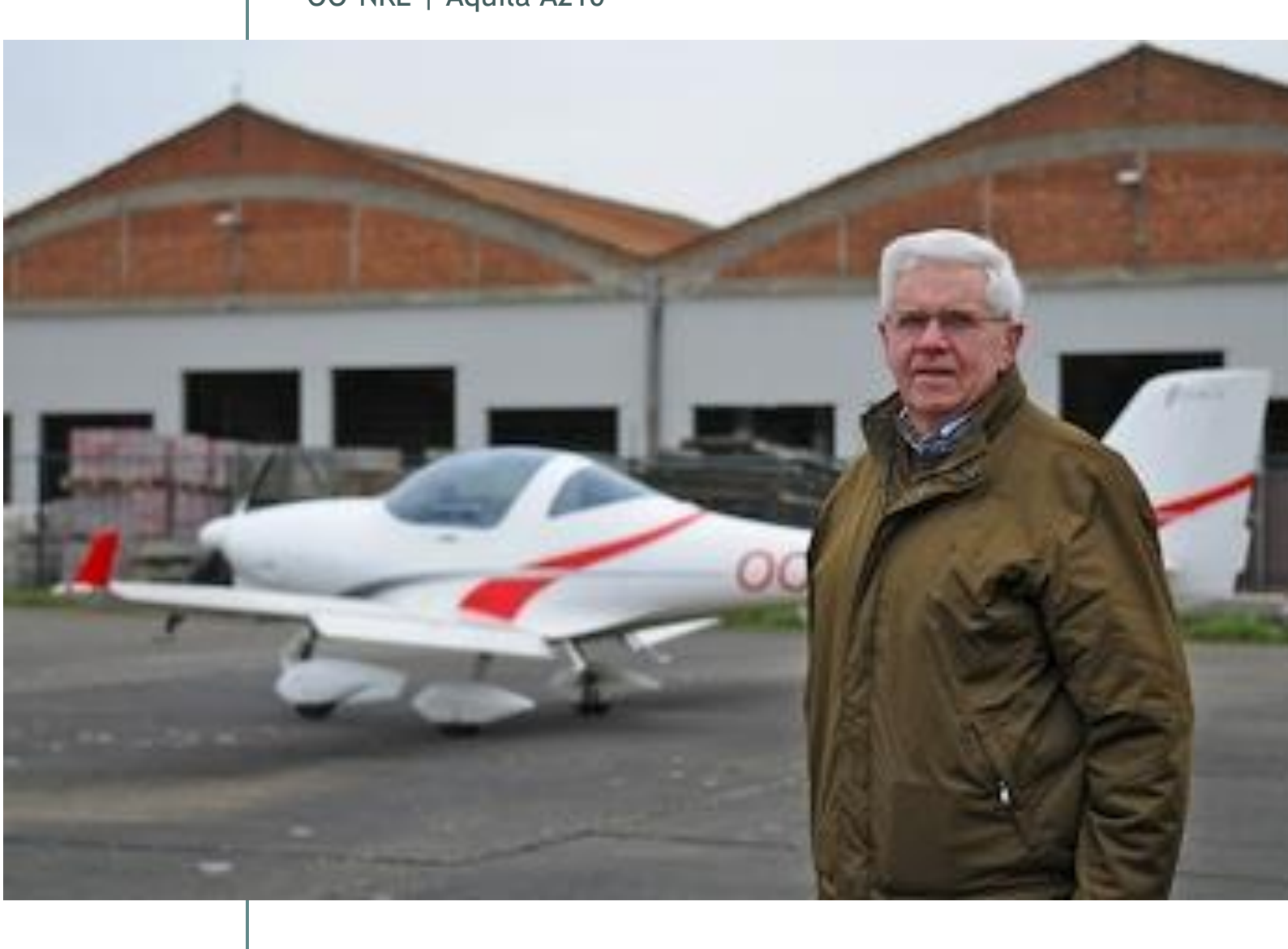

### Inhoudsopgave

| Inhoud  | sopgave 2                                       |
|---------|-------------------------------------------------|
| Inleidi | ng3                                             |
| 1       | Doel                                            |
| 2       | Systeemvereisten                                |
| 3       | Huidige versie OO-NKE.xls                       |
| 4       | Structuur van de Excel-werkmap                  |
| 5       | Invoeren van gegevens4                          |
| 6       | Afdrukken van gegevens5                         |
| 7       | Brongegevens5                                   |
| 8       | Waarschuwing                                    |
| Take-o  | off afstand bepalen7                            |
| 1       | Vooraf7                                         |
| 2       | Invullen van de diverse gegevens7               |
| 3       | Controle van de gegevens via de Excel-grafiek9  |
| Cruise  | power instellingen bepalen 11                   |
| 1       | Vooraf11                                        |
| 2       | Invullen van de diverse gegevens11              |
| 3       | Controle van de gegevens via de Excel-grafiek12 |
| Landin  | g afstand bepalen15                             |
| 1       | Vooraf15                                        |
| 2       | Invullen van de diverse gegevens15              |
| 3       | Controle van de gegevens via de Excel-grafiek17 |
| Weight  | : & balance bepalen 19                          |
| 1       | Vooraf19                                        |
| 2       | Invullen van de diverse gegevens19              |
| 3       | Oefening20                                      |

### Inleiding

### 1 Doel

De Excel-werkmap die in de volgende pagina's besproken wordt, werd opgesteld in een poging om een aantal berekeningen te automatiseren. Concreet kunnen volgende elementen berekend worden:

- take-off afstand,
- landingsafstand,
- cruise power settings,
- OO-NKE weight & balance.

### 2 Systeemvereisten

De Excel-werkmap werd gemaakt in Excel 2007 maar zou ook moeten functioneren onder Excel 2003.

### 3 Huidige versie OO-NKE.xls

De meest actuele versie van het Excel-bestand dateert van 2010-10-09.

### 4 Structuur van de Excel-werkmap

Bij het openen van het bestand OO-NKE.xls zie je onderaan links de vier tabbladen waaruit het document bestaat. Deze tabbladen kregen de volgende namen: Introduction, Performance FORM, W&B FORM en Aquila performance specs.

Standaaid krijg je het introduction-werkblad te zien. Aan de hand van de vermelde versiedatum kan je snel en eenvoudig controleren of je wel over de meest recente versie van de Excel-werkmap beschikt. Klik op een ander tabblad en je krijgt het overeenkomstige werkblad op je scherm.

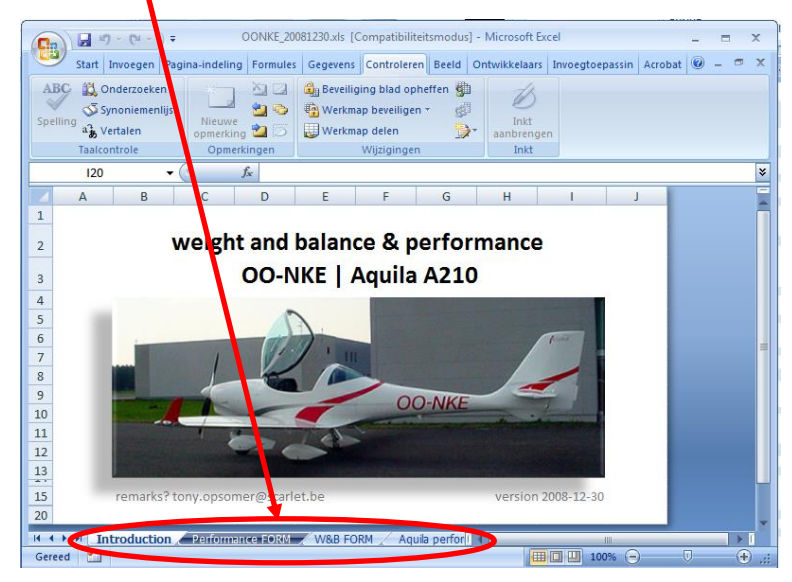

### 5 Invoeren van gegevens

Gegevensinvoer kan alleen in groen gearceerde cellen of via uitklapbare keuzelijsten en/of schuifregelaars die zich op het werkblad bevinden. De overige cellen zijn standaard vergrendeld om te vermijden dat formules en gegevens onbedoeld veranderd worden.

| ren | narks? tony.opson  | ner@scarlet.be                |                 |     | vers                                  |
|-----|--------------------|-------------------------------|-----------------|-----|---------------------------------------|
| P   | Perforn            | nance OO-NKE                  |                 |     | Form validity checker                 |
| -   | Take off mass like | a                             |                 | _   | Don't forget: always do a manual chec |
|     | Airport MSL altit  | نا<br>ude [ft]                |                 | —   |                                       |
| ĸ   | Airport ONH [hP    | a or mbarl                    |                 | _   | COMPLETE THE FORM                     |
| Ε   | Airport pressure   | altitude [ft]                 | COMPLETE THE FO | DRM | COMPLETE THE FORM                     |
| -   | OAT Temperatur     | e at airport [°C]             |                 |     | COMPLETE THE FORM                     |
| 0   | Air humidity at a  | irport                        | SELECT VALUE    | -   |                                       |
| F   | Airport density a  | ltitude [ft]                  | COMPLETE THE FO | DRM |                                       |
| F   | Wind at airport    |                               |                 |     |                                       |
|     |                    | Direction [°]                 |                 |     | COMPLETE THE FORM                     |
|     |                    | Velocity [kts]                |                 |     | COMPLETE THE FORM                     |
|     | Runway in use      |                               |                 |     |                                       |
|     |                    | QFU                           |                 |     | COMPLETE THE FORM                     |
|     |                    | type                          | DEFINE TYPE     | -   |                                       |
|     |                    | length [m]                    |                 |     | COMPLETE THE FORM                     |
|     | Additional safety  | margin for take-off distance  |                 | 50% |                                       |
| H   | Introduction       | Performance FORM W&B FORM Aqu | ila perfor      |     | ► D                                   |

Opmerking: wil je de beveiliging van het werkblad in kwestie toch uitzetten, kan je dit in Excel 2007 eenvoudig via het lint (ook wel de "ribbon" geheten) uitvoeren: klik op het tabblad "Controleren" in het lint en kies voor "Beveiliging blad opheffen". In Excel 2003 doe je hetzelfde via het menu "Extra - Beveiligen - Beveiligen blad opheffen". Er is geen wachtwoord nodig om de beveiliging ongedaan te maken...

|     | <b>"</b> • <b>7</b> • | (° · · ) =    |                         |           |                   | OONKI      | E_20081230.xls                              | [Compatibiliteitsm                      | odus] - Microsoft            | Excel                |                  |           |                                        |                                                  |             | -    | <b>م</b> ) | c |
|-----|-----------------------|---------------|-------------------------|-----------|-------------------|------------|---------------------------------------------|-----------------------------------------|------------------------------|----------------------|------------------|-----------|----------------------------------------|--------------------------------------------------|-------------|------|------------|---|
| 9   | Start                 | Invoegen      | Pagina-indeling         | Formules  | Gegevens          | Controlere | n Reeld                                     | Ontwikkelaars                           | Invoegtoepassi               | ngen /               | \crobat          |           |                                        |                                                  |             | 0 -  |            | × |
| ABC | Onderzo               | eken Synonier | az<br>nenlijst Vertalen | Nieuwe Vi | enwijderen Vorige | Volgende   | Opmerking v<br>Alle opmerki<br>Inkt weergev | weergeven berr<br>ngen weergeven<br>ren | Beveiliging<br>blad opheffen | Verkmap<br>eveiligen | Werkmaj<br>delen | Gebr      | map bevei<br>uikers toe:<br>gingen bij | iligen en delen<br>staan om bereiken<br>houden * | te bewerken | Inkt | ngen       |   |
|     |                       | Taalcontrole  |                         |           |                   | Opmerking  | en                                          |                                         | $\sim$                       |                      |                  | Wijziging | jen                                    |                                                  |             | Ink  |            |   |
|     | E5                    | - (0          | $f_{x}$                 |           |                   |            |                                             |                                         |                              |                      |                  |           |                                        |                                                  |             |      |            | ¥ |
| A   | В                     | С             |                         | D         |                   | E          | F                                           | G                                       | Н                            |                      | J.               | К         | L                                      | м                                                | N           |      | 0          |   |

Wanneer je gegevens invoert, worden deze gegevens gecontroleerd door de "Form validity checker". In deze "Form validity checker" verschijnt daarna een statusmededeling.

| В   | С                  | D                                           | E             |        | F                   | G                                     | Н              | I                                   |
|-----|--------------------|---------------------------------------------|---------------|--------|---------------------|---------------------------------------|----------------|-------------------------------------|
| rer | marks? tony.opsom  | er@scarlet.be                               |               |        |                     |                                       |                | version 2008-12-30                  |
| F   | Perform            | nance OO-NKE                                |               |        |                     | Form val<br>Don't for et: always do a | idity<br>i man | checker<br>ual check on your data!! |
| т   | Take-off mass [kg  | 1                                           |               | 500    |                     | WEIGHT OUT OF LIMITS                  |                |                                     |
| Α   | Airport MSL altitu |                                             | 69            |        | AIRPORT ALTITUDE OK |                                       |                |                                     |
| K   | Airport QNH [hPa   | or mbar]                                    |               | 1030   |                     | ог н ок                               |                |                                     |
| E   | Airport pressure   | altitude [ft]                               |               | -441   |                     | RESSURE ALTITUDE OK                   |                |                                     |
| -   | OAT Temperature    | e at airport [°C]                           |               | -4     |                     | TEMPERATURE OK                        |                |                                     |
| 0   | Air humidity at ai | rport                                       | SELECT VALUE  | -      |                     |                                       |                |                                     |
| F   | Airport density al | titude [ft]                                 | SELECT VALUE  |        |                     |                                       |                |                                     |
| F   | Wind at airport    |                                             | I LOV<br>HIGH |        | П                   |                                       |                |                                     |
|     |                    | Direction [°]                               |               | 230    |                     | WIND DIRECTION OK                     |                |                                     |
|     |                    | Velocity [kts]                              |               | 15     | I                   | WIND VELOCITY OK                      |                | ISE OTHER DUNWAY                    |
|     | Runway in use      |                                             |               | Τľ     | ľ                   |                                       |                |                                     |
|     |                    | QFU                                         |               | 01     |                     | QFU OK                                | 1              | DIRECTION                           |
|     |                    | type                                        | DRY GRASS     | •      | Т                   |                                       |                |                                     |
|     |                    | length [m]                                  |               | 615    | Τ                   | RUNWAY LENGTH VALUE O                 | ж              |                                     |
|     | Additional safety  | margin for take-off distance                |               | 50%    |                     |                                       |                |                                     |
|     | Take-off (flaps 17 | , full power, 2260 RPM, dry & level runway) |               |        |                     |                                       |                |                                     |
|     |                    | ground roll [m]                             | COMPLETE THE  | FORM   |                     |                                       |                |                                     |
|     |                    | total to clear 50ft OBS [m]                 | COMPLETE THE  | E FORM |                     | COMPLETE THE FORM                     |                |                                     |

In het bovenstaande voorbeeld kan je aflezen dat het ingevoerde gewicht van 500 kg buiten de limieten ligt. Tevens zie je dat de gebruikte QFU van 01 tov de heersende windrichting en -sterkte (230/15), een te grote staartwind oplevert. De "Form validity checker" oppert de suggestie om de andere startbaanrichting te kiezen. Tot slot lees je onderaan af dat het formulier nog niet helemaal werd ingevuld. De reden hiervan is het ontbreken van de keuze betreffende de luchtvochtigheid op het vliegveld...

### 6 Afdrukken van gegevens

Per werkblad in Excel kan je het afdrukvoorbeeld bekijken en desgewenst de afdruk maken. Standaard wordt afgedrukt naar A4-formaat. De afdrukbereiken van de diverse werkbladen werd zodanig gekozen dat zowel de invoer als de "Form validity checker" getoond worden.

Hieronder zie je alvast enkele afdrukvoorbeelden:

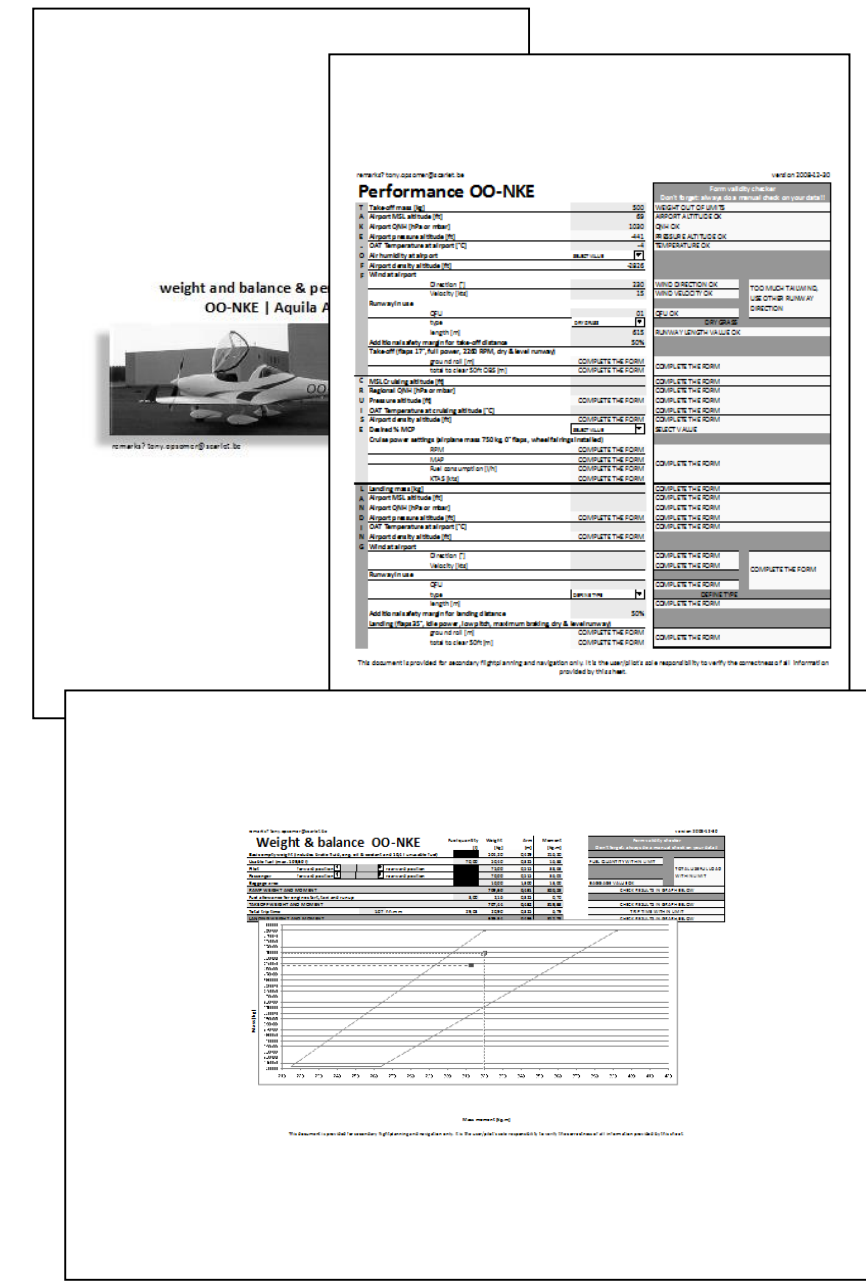

### 7 Brongegevens

De basisgegevens voor deze berekeningen komen uit de officiële manual die door Aquila beschikbaar wordt gesteld op <u>http://www.aquila-</u> <u>aviation.de</u> -> service -> manuals -> document <u>AFM-AT01-1010-100E</u> (2 bestanden). Deze manual dateert van 17 september 2008 en heeft als versienummer A.12.

### 8 Waarschuwing

De Excel-werkmap kan alleen gebruikt worden op eigen verantwoordelijkheid. Noch Aquila, noch de maker van de Excel-werkmap kunnen aansprakelijk worden gesteld voor fouten die voortvloeien uit het gebruik ervan.

De gegevens waarop de Excel-werkmap zich baseert, werden veelal afgeleid uit de originele grafieken die zich in de manual van Aquila bevinden. Aangezien deze grafieken geen exacte waarden aanduiden, zijn alle Excel-gegevens slechts bij benadering correct!

Hieronder vind je een voorbeeld van dergelijke benaderingsfouten: Originele grafiek

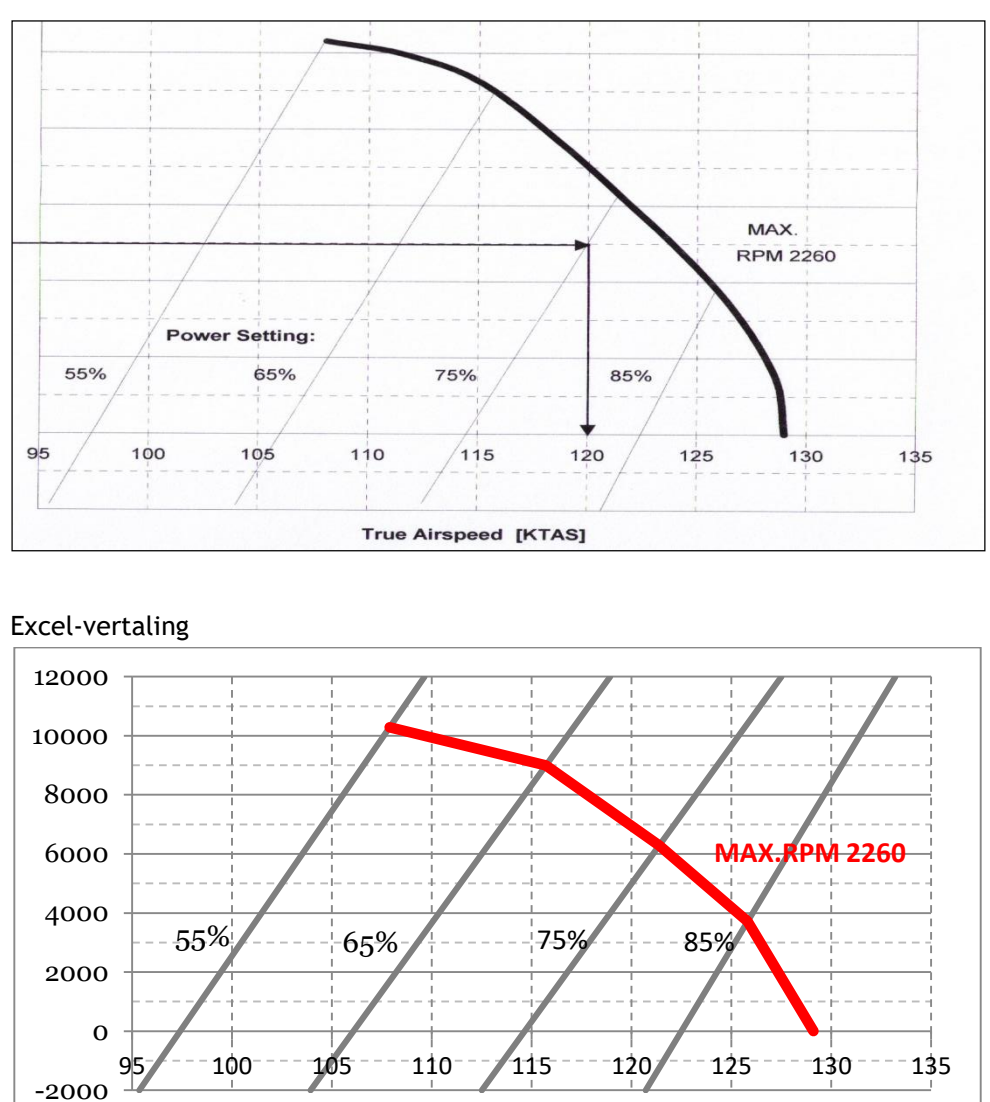

Zoals je ziet is de max. RPM 2260 curve in de Excel-vertaling niet helemaal identiek als het origineel.

### Take-off afstand bepalen

### 1 Vooraf

Om de take-off afstand te bepalen, klik je op het tabblad "Performance FORM"

|               | В    | С                   | D                                            | E               | F                    | G                                      | HI                                          |
|---------------|------|---------------------|----------------------------------------------|-----------------|----------------------|----------------------------------------|---------------------------------------------|
|               | ren  | narks? tony.opsom   | ner@scarlet.be                               |                 |                      |                                        | version 2008-12-30                          |
| 1             | R    | erform              | nance OO-NKE                                 |                 | _                    | Form vali<br>Don't forget: always do a | dity checker<br>manual check on your data!! |
| 1 C           | т    | ake-off mass [kg    | 1                                            |                 | 500                  | WEIGHT OUT OF LIMITS                   |                                             |
| - F           | Α    | Arport MSL altitu   | ude [ft]                                     |                 | 69                   | AIRPORT ALTITUDE OK                    |                                             |
|               | K    | Airport QNH [hPa    |                                              | 1030            | QNH OK               |                                        |                                             |
| 1 C           | E    | Airport pressure    |                                              | -441            | PRESSURE ALTITUDE OK |                                        |                                             |
| 1 - C         | 1    | OAT Tomperature     | e at airport [°C]                            |                 | -4                   | TEMPERATURE OK                         |                                             |
| 0             | 0    | Air hun idity at ai | rport                                        | SELECT VALUE    | -                    |                                        |                                             |
| 1             | F    | Airport density a   | ltitude [ft]                                 |                 | -2826                |                                        |                                             |
| 2             | F    | Wind at ailport     |                                              |                 |                      |                                        |                                             |
| 3             |      |                     | Direction [°]                                |                 | 230                  | WIND DIRECTION OK                      |                                             |
| 4             |      |                     | Velocity [kts]                               |                 | 15                   | WIND VELOCITY OK                       | LISE OTHER PLINWAY                          |
| 5             |      | Runway in use       |                                              |                 | Ţ                    |                                        | DIRECTION                                   |
| 6             |      |                     | QFU                                          |                 | 01                   | QFU OK                                 | DIRECTION                                   |
| 7             |      |                     | type                                         | DRY GRASS       | -                    |                                        |                                             |
| 8             |      |                     | ength [m]                                    |                 | 615                  | RUNWAY LENGTH VALUE O                  | к                                           |
| 9             |      | Additional safety   | magin for take-off distance                  |                 | 50%                  |                                        |                                             |
| O             |      | Take-off (flaps 17  | °, full power, 2260 RPM, dry & level runway) |                 |                      |                                        |                                             |
| 1             |      |                     | ground roll [m]                              | COMPLETE TH     | E FORM               | COMPLETE THE FORM                      |                                             |
| 2             |      |                     | total 💐 clear 50ft OBS [m]                   | COMPLETE TH     | E FORM               | COMPLETE THE FORM                      |                                             |
| $\rightarrow$ | Þ١ [ | Introduction        | Performance FORM W&B FORM Aqu                | ula performance | specs 4              |                                        |                                             |
| ereed         | 2    |                     |                                              |                 |                      |                                        | 90% 😑 🔍 🖓                                   |

Het "take-off"-deel van dit werkblad haalt zijn data uit het werkblad "Aquila Performance SPECS". Deze data is dan weer gebaseerd op de grafiek "take-off distance" uit de manual (versie A.12) op pagina 5-7. Zoals reeds eerder vermeld is de Excel-grafiekdata niet gebaseerd op exacte waarden en dus waarschijnlijk onnauwkeurig!

| Take-off mass [kg]              | Vul hier het gewicht in van het  |
|---------------------------------|----------------------------------|
|                                 | vliegtuig bij take-off           |
|                                 | De minimumwaarde bedraagt        |
|                                 | 550 kg, de max. waarde 750 kg.   |
| Airport MSL altitude [ft]       | Vul hier de MSL-hoogte van het   |
|                                 | vliegveld in ft in               |
| Airport QNH [hPa or mbar]       | Vul hier de heersende airport    |
|                                 | QNH in in hPa                    |
| Airport pressure altitude [ft]  | Hier wordt de pressure altitude  |
|                                 | berekend                         |
|                                 | De originele grafiek bevat data  |
|                                 | voor PA tussen 0 en 8000 ft.     |
| OAT Temperature at airport [°C] | Geef de OAT van het vliegveld    |
|                                 | op in °C.                        |
|                                 | De originele grafiek voorziet    |
|                                 | waardes tussen -30°C en +40°C.   |
| Air humidity at airport         | In deze keuzelijst kan je kiezen |
|                                 | tussen "low" en "high".          |
|                                 | Wanneer je kiest voor "high"     |
|                                 | wordt er 10% bijgeteld bij de    |

|                                     | uitkomst voor "ground roll" &    |
|-------------------------------------|----------------------------------|
|                                     | "total to clear 50ft OBS". Bij   |
|                                     | "low" wordt er geen              |
|                                     | correctiefactor gebruikt         |
| Airport density altitude [ft]       | Hier wordt de density altitude   |
|                                     | waarop het vliegveld zich        |
|                                     | bevindt getoond                  |
| Wind at airport                     | <u>v</u>                         |
| <br>Direction [°]                   | Geef op vanuit welke richting de |
|                                     | wind komt (0° - 359°)            |
| Velocity [kts]                      | Geef de windsterkte in kts op    |
|                                     |                                  |
|                                     |                                  |
| QFU                                 | Geef de QFU op (00 – 35) bv. 19. |
|                                     | Opgelet: er kan geen verdere     |
|                                     | data berekend worden indien er   |
|                                     | meer dan 15 kts zijwind is, er   |
|                                     | een kopwind van meer dan 20      |
|                                     | Kts staat of een staartwind van  |
|                                     | meer dan 10 kts. Dit kan         |
|                                     | argeleid worden uit de originele |
|                                     | grafiek op pag 5-7 in de manual. |
| туре                                | Geef het type startbaan op.      |
|                                     | Afnankelijk van de gekozen       |
|                                     | waarde wordt een                 |
|                                     | correctlefactor toegepast op de  |
|                                     | berekende "ground roll" &        |
|                                     | "total to clear 50 ft OBS" -     |
|                                     | Waarden:                         |
|                                     | PAVED = vernard, geen            |
|                                     | Correctieractor                  |
|                                     | DRY GRASS : COTTecheractor       |
|                                     | 20%                              |
|                                     | A0%                              |
| longth [m]                          | Goof de lengte van de startbaan  |
|                                     | in meter on                      |
| Additional safety margin for take   | Standaard wordt bij do           |
| off distance                        | hieronder berekende uitkomst     |
| on distance                         | van "groud roll" & "total to     |
|                                     | clear 50ft OBS"nog eens 50%      |
|                                     | higeteld Deze                    |
|                                     | veiligheidswaarde kan ie vrii    |
|                                     | aannassen maar komt voor uit     |
|                                     | de veronderstelling dat de       |
|                                     | grafiekgegevens gehaseerd zijn   |
|                                     | on een nieuw vliegtuig gevlogen  |
|                                     | in ideale omstandigheden door    |
|                                     | de ideale niloot                 |
| Take-off (flaps 17° full nower 2260 |                                  |
| RPM dry & level runway)             |                                  |
| ground roll [m]                     | Hier verschijnt de berekende     |
|                                     | afstand yoor de ground roll mét  |
|                                     | inhegrin van alle                |
|                                     | correctiefactoren!               |

### 3 Controle van de gegevens via de Excelgrafiek

De zopas berekende gegevens worden in het vierde tabblad "Aquila performance specs" uitgezet op de uit de manual afgeleide grafiek in het deel "take-off distance". Hierdoor kan je makkelijk zelf de redenering van de computer volgen...

In het onderstaande voorbeeld werden volgende gegevens ingebracht:

| P | erform             | nance OO-NKE                                |           |      |
|---|--------------------|---------------------------------------------|-----------|------|
| т | Take-off mass [kg  | 1                                           |           | 560  |
| Α | Airport MSL altit  | ude [ft]                                    |           | 69   |
| К | Airport QNH [hPa   | a or mbar]                                  | 1         | 1030 |
| Е | Airport pressure   | altitude [ft]                               |           | -441 |
| - | OAT Temperature    | e at airport [°C]                           |           | -4   |
| 0 | Air humidity at a  | irport                                      | LOW       |      |
| F | Airport density a  | ltitude [ft]                                | -2        | 2826 |
| F | Wind at airport    |                                             |           |      |
|   |                    | Direction [°]                               |           | 230  |
|   |                    | Velocity [kts]                              |           | 15   |
|   | Runway in use      |                                             |           |      |
|   |                    | QFU                                         |           | 19   |
|   |                    | type                                        | DRY GRASS | -    |
|   |                    | length [m]                                  |           | 615  |
|   | Additional safety  | margin for take-off distance                |           | 50%  |
|   | Take-off (flaps 17 | °, full power, 2260 RPM, dry & level runway | )         |      |
|   |                    | ground roll [m]                             |           | 210  |
|   |                    | total to clear 50ft OBS [m]                 |           | 389  |

In de grafiek hierna zie je in het geel de geïnterpoleerde curven en in het rood de berekende waarden. Zoals je merkt, komt de grafiek op een "ground roll" van 120m en een "total to clear 50ft OBS" van 222m uit.

Opmerking: in het rechtse gedeelte van de grafiek mogen alleen de getekende rechten gebruikt worden.

In het "Performance FORM" werkblad verschijnt echter als "ground roll" 210m en als "total to clear 50ft OBS" 389m. De verklaring voor dit verschil zit in de toevoeging van correctiefactoren. In ons voorbeeld werd gekozen voor een dry grass runway (+25%) en een bijkomende veiligheidsmarge van 50%. Wanneer je de grafiekwaarden vermeerdert met 75%, kom je wél op de aangegeven waarden in het werkblad "Performance FORM".

Opmerking: wanneer de berekende pressure altitude (bij een gegeven temperatuur  $\alpha$ ) lager is dan 0 ft, zal deze toch gelijk gesteld worden aan 0 ft om de berekening verder uit te voeren. Dit houdt geen veiligheidsrisico in aangezien een lagere pressure altitude ook een lagere opstijgafstand met zich meebrengt.

# Adulla AZ Z 1

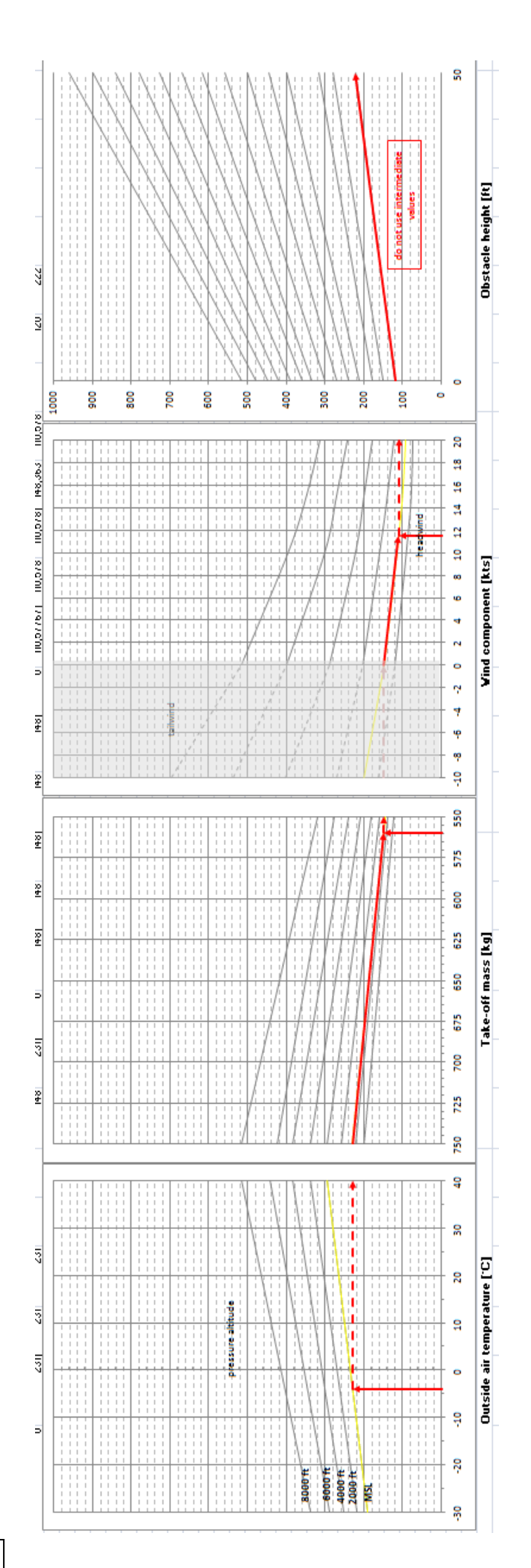

### Cruise power instellingen bepalen

### 1 Vooraf

Om de cruise power instellingen te bepalen, klik je op het tabblad "Performance FORM"

|                   | В   | C D                                                            | E                     | F | G                                     | Н    | l.                         | Γ |
|-------------------|-----|----------------------------------------------------------------|-----------------------|---|---------------------------------------|------|----------------------------|---|
|                   | ren | narks? tony.opsomer@scarlet.be                                 |                       |   |                                       |      | version 2008-12-30         | J |
|                   | b   | Performance OO-NKE                                             |                       |   | Form valid                            | dity | y checker                  | L |
|                   | •   |                                                                |                       |   | Don't forget: always do a             | ma   | inual check on your data!! |   |
|                   | т   | ake-off mass [kg]                                              | 500                   |   | WEIGHT OUT OF LIMITS                  |      |                            |   |
|                   | Α   | Apport MSL altitude [ft]                                       | 69                    |   | AIRPORT ALTITUDE OK                   |      |                            |   |
|                   | К   | Airport QNH [hPa or mbar]                                      | 1030                  |   | QNH OK                                |      |                            |   |
|                   | E   | Airpart pressure altitude [ft]                                 | -441                  |   | PRESSURE ALTITUDE OK                  |      |                            |   |
|                   | - 7 | OAT Tymperature at airport [°C]                                | -4                    |   | TEMPERATURE OK                        |      |                            |   |
|                   | 0   | Air hundidity at airport                                       | SELECT VALUE          |   |                                       |      |                            | L |
|                   | F   | Airport density altitude [ft]                                  | -2826                 |   |                                       |      |                            | L |
| 2                 | F   | Wind at airport                                                |                       |   |                                       |      |                            | L |
|                   |     | Direction [°]                                                  | 230                   |   | WIND DIRECTION OK                     |      |                            |   |
|                   |     | Velocity [kts]                                                 | 15                    | ļ | WIND VELOCITY OK                      |      | LISE OTHER RUNWAY          | L |
|                   |     | Runway in use                                                  |                       | Γ |                                       |      | DIRECTION                  | L |
|                   |     | QFU                                                            | 01                    |   | QFU OK                                |      | DIRECTION                  | L |
|                   |     | type                                                           | DRY GRASS             |   |                                       |      |                            | L |
|                   |     | ength [m]                                                      | 615                   |   | RUNWAY LENGTH VALUE OF                | ĸ    |                            |   |
|                   |     | Additional safety margin for take-off distance                 | 50%                   |   |                                       |      |                            | L |
|                   |     | Take-off (flaps 17°, full power, 2260 RPM, dry & level runway) |                       |   |                                       |      |                            |   |
|                   |     | ground roll [m]                                                | COMPLETE THE FORM     |   | COMPLETE THE FORM                     |      |                            |   |
|                   |     | total total total 50ft OBS [m]                                 | COMPLETE THE FORM     |   |                                       |      |                            |   |
| $\leftrightarrow$ | ) I | Introduction Performance FORM W&B FORM Aqu                     | ila performance specs | • |                                       |      |                            | Ì |
| reed              | 2   |                                                                |                       |   | I I I I I I I I I I I I I I I I I I I |      | 90% 😑 🔍                    |   |

Het "cruise" deel van dit werkblad haalt zijn data uit het werkblad "Aquila Performance SPECS". Deze data is dan weer gebaseerd op de tabel "cruise power settings" uit de manual (versie A.12) op pagina 5-10 én de gegevens uit de grafiek "cruise performance - TAS" uit de manual (versie A.12) op pagina 5-12. Zoals reeds eerder vermeld is de Excel-grafiekdata niet gebaseerd op exacte waarden en dus waarschijnlijk onnauwkeurig!

| MSL Cruising altitude [ft]    | Geef hier de gewenste MSL cruise altitude<br>op in ft. Deze waarde moet groter zijn dan<br>0 ft.                                                      |
|-------------------------------|----------------------------------------------------------------------------------------------------|
| Regional QNH [hPa or mbar]    | Geef de regional QNH op in hPa                                                                                                    |
| Pressure altitude [ft]        | Hier wordt de berekende pressure altitude<br>getoond. De originele "cruise power<br>settings"-tabel bevat data voor waarden<br>tussen Oft en +8000ft. |
| OAT Temperature at cruising   | Geef de temperatuur op van de lucht op                                                                                                    |
| altitude [°C]                 | de cruising altitude. Het gaat dus niet om                                                                                                    |
|                               | de luchttemperatuur op Oft MSL!                                                                                                    |
| Airport density altitude [ft] | Hierin wordt de berekende density                                                                                                    |
|                               | altitude getoond. De originele TAS-grafiek                                                                                                    |
|                               | bevat data voor waarden tussen -2000ft                                                                                                    |
|                               | en +12000ft.                                                                                                    |
| Desired % MCP                 | Selecteer in de keuzelijst het gewenste                                                                                                    |
|                               | vermogen                                                                                                    |

| Cruise power settings (airplane |                                         |
|---------------------------------|-----------------------------------------|
| mass 750 kg, 0° flaps, wheel    |                                         |
| fairings installed)             |                                         |
| RPM                             | Hier wordt de berekende RPM-waarde      |
|                                 | getoond die op de gekozen cruise hoogte |
|                                 | ingesteld moet worden                   |
| MAP                             | Hier wordt de berekende MAP-waarde      |
|                                 | getoond die op de gekozen cruise hoogte |
|                                 | ingesteld moet worden                   |
| Fuel consumption [l/h]          | Hier wordt het berekende                |
|                                 | brandstofverbruik getoond               |
| KTAS [kts]                      | Hier wordt de berekende TAS getoond die |
|                                 | gehaald kan worden met de hierboven     |
|                                 | ingestelde RPM- en MAP-instellingen     |

### Controle van de gegevens via de Excel-3 grafiek

De zopas berekende gegevens worden in het vierde tabblad "Aquila performance specs" opgezocht uit enerzijds de tabel "cruise power settings" (bovenaan) en anderzijds berekend uit de grafiek "cruise performance data" (onderaan). Beide gegevensbronnen werden uit de manual overnomen (tabel) of afgeleid (grafiek).

In het eerste voorbeeld werden volgende gegevens ingebracht:

| С | MSL Cruising altit | ude [ft]                                       |                    | 2300        |  |  |
|---|--------------------|------------------------------------------------|--------------------|-------------|--|--|
| R | Regional QNH [hF   | Regional QNH [hPa or mbar]                     |                    |             |  |  |
| U | Pressure altitude  |                                                | 1790               |             |  |  |
| Т | OAT Temperature    |                                                | -10                |             |  |  |
| S | Airport density al | titude [ft]                                    |                    | -785        |  |  |
| E | Desired % MCP      |                                                | 85%                |             |  |  |
|   | Cruise power sett  | ings (airplane mass 750 kg, 0° flaps, wheel fa | airings installed) |             |  |  |
|   |                    | RPM                                            |                    | 2260        |  |  |
|   |                    | MAP                                            |                    | 25,1        |  |  |
|   |                    |                                                |                    |             |  |  |
|   |                    | Fuel consumption [l/h]                         |                    | 19,8        |  |  |
|   |                    | Fuel consumption [l/h]<br>KTAS [kts]           |                    | 19,8<br>122 |  |  |

### Op de TAS-grafiek in het werkblad "Aquila performance specs" vind je:

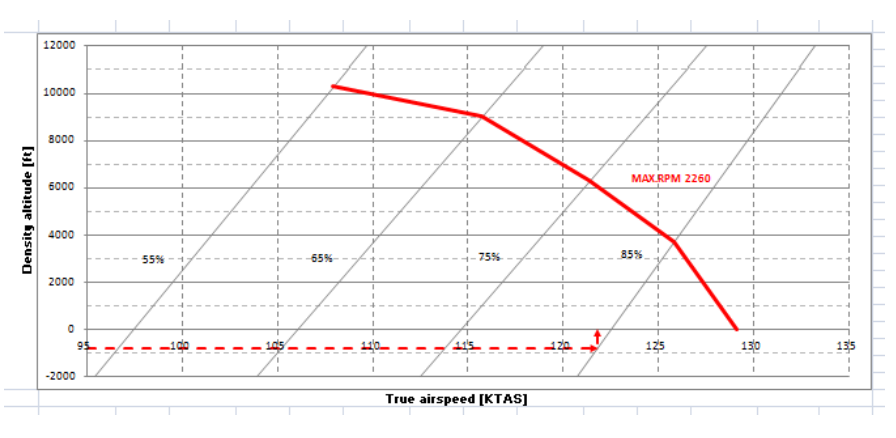

Hadden we in bovenstaand voorbeeld als power setting MCP gekozen, dan kregen we een TAS van 129 kts. De grafiek zou er dan als volgt uitgezien hebben:

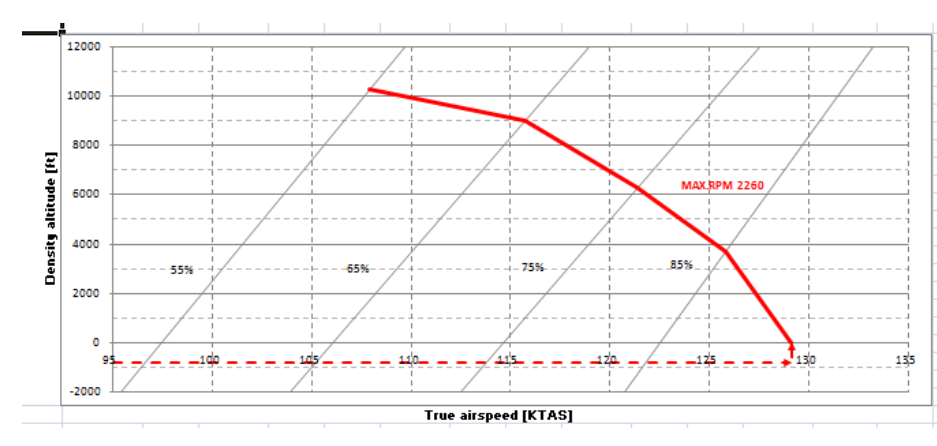

In het derde voorbeeld kiezen we onderstaande gegevens.

| С | MSL Cruising altit | 89                                             | 900                |     |  |
|---|--------------------|------------------------------------------------|--------------------|-----|--|
| R | Regional QNH [hl   | Pa or mbar]                                    | 1030               |     |  |
| U | Pressure altitude  | [ft]                                           | 83                 | 390 |  |
| 1 | OAT Temperature    |                                                | 20                 |     |  |
| S | Airport density a  | 10983                                          |                    |     |  |
| E | Desired % MCP      | 65%                                            | •                  |     |  |
|   | Cruise power sett  | tings (airplane mass 750 kg, 0° flaps, wheel f | airings installed) |     |  |
|   |                    | RPM                                            | 221                | 1,7 |  |
|   |                    | 22,6                                           |                    |     |  |
|   |                    | 23,9                                           |                    |     |  |
|   |                    | KTAS [kts]                                     | 1                  | 116 |  |
|   |                    |                                                |                    |     |  |

### Op de TAS-grafiek in het werkblad "Aquila performance specs" vind je:

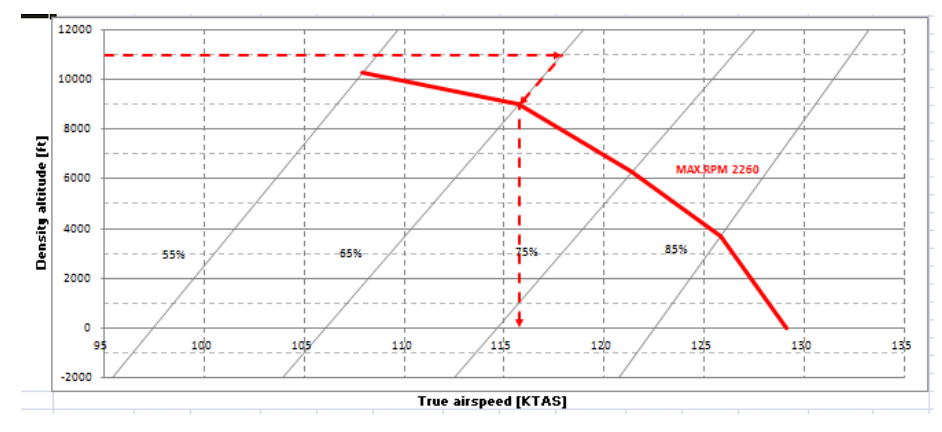

Zoals je merkt wordt de TAS (bij een density altitude van 10983 ft en een gekozen power setting van 65%) ditmaal beperkt door de lijn die het maximale toerental van 2260 RPM aanduidt.

Tot slot nog een laatste voorbeeld met deze gegevens:

| С | MSL Cruising altit                                                               | 10500             |                   |  |  |  |  |  |
|---|----------------------------------------------------------------------------------|-------------------|-------------------|--|--|--|--|--|
| R | Regional QNH [hF                                                                 | Pa or mbar]       | 1030              |  |  |  |  |  |
| υ | Pressure altitude                                                                | [ft]              | 9990              |  |  |  |  |  |
| Т | OAT Temperature                                                                  | 5                 |                   |  |  |  |  |  |
| S | Airport density a                                                                | 11164             |                   |  |  |  |  |  |
| E | Desired % MCP                                                                    | 75%               |                   |  |  |  |  |  |
|   | Cruise power settings (airplane mass 750 kg, 0° flaps, wheel fairings installed) |                   |                   |  |  |  |  |  |
|   |                                                                                  | RPM               | NO DATA AVAILABLE |  |  |  |  |  |
|   |                                                                                  | NO DATA AVAILABLE |                   |  |  |  |  |  |
|   |                                                                                  | NO DATA AVAILABLE |                   |  |  |  |  |  |
|   |                                                                                  | KTAS [kts]        | NO DATA AVAILABLE |  |  |  |  |  |

### Grafisch krijg je dit:

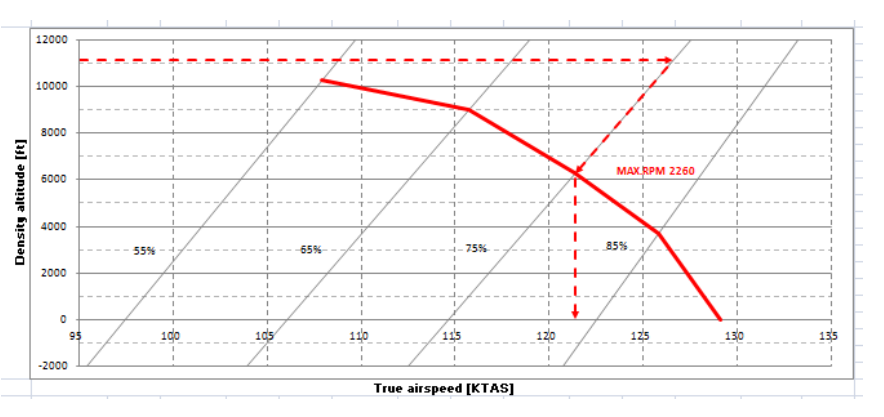

De reden waarom zowel bij RPM, MAP, fuel consumption en KTAS "no data available" verschijnt, is te wijten aan de data die zich in de originele "cruise power settings" tabel bevindt:

| Cruise power sett | ings          |            |                                              |           |       |            |           |            |            |            |  |  |
|-------------------|---------------|------------|----------------------------------------------|-----------|-------|------------|-----------|------------|------------|------------|--|--|
|                   |               |            | Cruise power - % of the maximum countinous p |           |       |            |           |            |            |            |  |  |
| Press alt [ft]    | Temp ISA ['C] |            | 55%                                          |           |       | 65%        |           |            | 75%        |            |  |  |
| 5                 |               | <b>BPM</b> | MAP [in Hg                                   | F/F [l/h] | BPM - | MAP [in Hg | F/F [l/h] | <b>BPM</b> | MAP [in Hy | F/F [l/h]  |  |  |
| ( O               | 15            | 1900       | 24,6                                         | 14        | 2000  | 25,7       | 15,6      | 2100       | 27,0       | 21         |  |  |
| 2000              | 11            | 1900       | 24,0                                         | 15        | 2000  | 24,7       | 16        | 2200       | 25,7       | 21,3       |  |  |
| 4000              | 7             | 1900       | 23,3                                         | 16        | 2100  | 23,3       | 16,8      | 2260       | 24,3       | 21,5       |  |  |
| 6000              | 3             | 2000       | 22,0                                         | 17        | 2200  | 22,7       | 19,3      | 2260       | 23,3       | 22,3       |  |  |
| 8000              | -1            | 2100       | 21,0                                         | 18        | 2200  | 21,5       | 21,5      | 2260       | 21,5       | 23         |  |  |
| 10000             |               | 2200       | 10,7                                         | 13        | 2200  | 20,1       |           | M/B        | N/B        | NRE        |  |  |
| 12000             | -9            | 2260       | 18,5                                         | 19        | N/B   | N/B        | N/B       | N/B        | N/B        | N/B        |  |  |
|                   |               |            |                                              |           |       |            |           |            |            | For each 1 |  |  |
| }                 |               |            |                                              |           |       |            |           |            |            | For each 1 |  |  |

Aangezien we op een berekende pressure altitude van 9990 ft vliegen, kan er geen RPM, MAP en fuelflow-data gevonden worden voor de gevraagde power setting van 75%! Grafisch kan er wel een TAS bepaald worden maar die is ongeldig aangezien de tabel aangeeft dat dat vermogen op die pressure altitude niet gehanteerd kan worden...

### Landing afstand bepalen

### 1 Vooraf

Om de landingafstand te bepalen, klik je op het tabblad "Performance FORM"

|       | В   | С                    | D                                                                                                    | E                  |      | F                      | G                  | Н  | I                         |  |
|-------|-----|----------------------|----------------------------------------------------------------------------------------------------|--------------------|------|------------------------|--------------------|----|---------------------------|--|
|       | ren | narks? tony.opsom    | er@scarlet.be                                                                                                    |                    |      |                        |                    |    | version 2008-12-30        |  |
|       | k   | erform               | ance OO-NKE                                                                                                    |                    |      | Der                    | / checker          |    |                           |  |
|       | т   | ake-off mass [kg]    |                                                                                                    |                    | 500  | WEI                    | IGHT OUT OF LIMITS | Ша | nual check on your data:: |  |
|       | A   | Apport MSL altitu    | de [ft]                                                                                                    |                    | 69   | AIRE                   | PORT ALTITUDE OK   |    |                           |  |
|       | К   | Airport QNH [hPa     | or mbar]                                                                                                    |                    | 1030 | QNH                    | нок                |    |                           |  |
| 1     | E   | Airport pressure a   | ltitude [ft]                                                                                                    |                    | -441 | PRE                    | SSURE ALTITUDE OK  |    |                           |  |
|       | 1   | OAT Temperature      | at airport [°C]                                                                                                    |                    | -4   | TEM                    | IPERATURE OK       |    |                           |  |
| 0     | 0   | Air hun idity at air | port                                                                                                    | SELECT VALUE       | •    |                        |                    |    |                           |  |
| 1     | E.  | Airport censity al   |                                                                                                    | -2826              |      |                        |                    |    |                           |  |
| 2     | ۲   | Wind at ailport      |                                                                                                    |                    |      |                        |                    |    |                           |  |
| 3     |     |                      | Direction [°]                                                                                                    |                    | 230  | WIN                    | ND DIRECTION OK    |    | TOO MUCH TAU WIND         |  |
| 4     |     |                      | Velocity [kts]                                                                                                    |                    | 15   | WIN                    | ND VELOCITY OK     |    | LISE OTHER BUINWAY        |  |
| 5     |     | Runway in use        |                                                                                                    |                    | Ï    |                        |                    |    | DIRECTION                 |  |
| 6     |     |                      | QFU                                                                                                    |                    | 01   | QFU                    | J OK               |    | SINCOTION                 |  |
| 7     |     |                      | type                                                                                                    | DRYGRASS           | -    |                        |                    |    |                           |  |
| 8     |     |                      | ength [m]                                                                                                    |                    | 615  | RUNWAY LENGTH VALUE OK |                    |    |                           |  |
| 9     | _   | Additional safety    | na gin for take-off distance                                                                                                    |                    | 50%  |                        |                    |    |                           |  |
| D     | _   | Take-off (flaps 17°  | , full power, 2260 RPM, dry & level runway)                                                                                                    |                    |      |                        |                    |    |                           |  |
| 1     |     |                      | ground roll [m]                                                                                                    | COMPLETE THE       | FORM | CON                    | VIPLETE THE FORM   |    |                           |  |
| 2     |     |                      | total total tota | COMPLETE THE       | FORM | CON                    | In the rokim       |    |                           |  |
|       | ► [ | Introduction         | erformance FORM / W&B FORM / Aqui                                                                                                    | ila performance sp | pecs |                        |                    |    |                           |  |
| ereed | 2   |                      |                                                                                                    |                    |      |                        |                    |    | 90% 😑 🔍                   |  |

Het "landing"-deel van dit werkblad haalt zijn data uit het werkblad "Aquila Performance SPECS". Deze data is dan weer gebaseerd op de grafiek "landing distance" uit de manual (versie A.12) op pagina 5-16. Zoals reeds eerder vermeld is de Excel-grafiekdata niet gebaseerd op exacte waarden en dus waarschijnlijk onnauwkeurig!

| Landing mass [kg]               | Vul hier het gewicht in van het |
|---------------------------------|---------------------------------|
|                                 | vliegtuig bij landing           |
|                                 | De minimumwaarde bedraagt       |
|                                 | 550 kg, de max. waarde 750 kg.  |
| Airport MSL altitude [ft]       | Vul hier de MSL-hoogte van het  |
|                                 | vliegveld in ft in              |
| Airport QNH [hPa or mbar]       | Vul hier de heersende airport   |
|                                 | QNH in in hPa                   |
| Airport pressure altitude [ft]  | Hier wordt de pressure altitude |
|                                 | berekend                        |
|                                 | De originele grafiek bevat data |
|                                 | voor PA tussen 0 en 8000 ft.    |
| OAT Temperature at airport [°C] | Geef de OAT van het vliegveld   |
|                                 | op in °C.                       |
|                                 | De originele grafiek voorziet   |
|                                 | waardes tussen -30°C en +40°C.  |
| Airport density altitude [ft]   | Hier wordt de density altitude  |
|                                 | waarop het vliegveld zich       |
|                                 | bevindt getoond                 |
| Wind at airport                 |                                 |

| Direction [°]                                                     | Goof on vanuit wolke richting de |
|-------------------------------------------------------------------|----------------------------------|
| Direction[]                                                       | wind komt ( $0^\circ$ - 359°)    |
| Velocity [kts]                                                    | Geef de windsterkte in kts op    |
| Runway in use                                                     |                                  |
| OFU                                                               | Geef de OEU op $(00 - 35)$ by 19 |
|                                                                   | Opgelet: er kan geen verdere     |
|                                                                   | data berekend worden indien er   |
|                                                                   | meer dan 15 kts zijwind is, er   |
|                                                                   | een kopwind van meer dan 20      |
|                                                                   | kts staat of een staartwind van  |
|                                                                   | meer dan 10 kts. Dit kan         |
|                                                                   | afgeleid worden uit de originele |
|                                                                   | grafiek op pag 5-16 in de        |
|                                                                   | manual.                          |
| type                                                              | Geef het type landingsbaan op.   |
|                                                                   | Afhankelijk van de gekozen       |
|                                                                   | waarde wordt een                 |
|                                                                   | correctiefactor toegepast op de  |
|                                                                   | berekende "ground roll" &        |
|                                                                   | "total to clear 50 ft OBS"-      |
|                                                                   | waarden:                         |
|                                                                   | PAVED = verhard, geen            |
|                                                                   | correctiefactor                  |
|                                                                   | DRY GRASS : correctiefactor      |
|                                                                   | 15%                              |
| length [m]                                                        | Geef de lengte van de            |
|                                                                   | landingsbaan in meter op         |
| Additional safety margin for                                      | Standaard wordt bij de           |
| landing distance                                                  | hieronder berekende uitkomst     |
|                                                                   | van "ground roll" & "total to    |
|                                                                   | clear 50ft OBS" nog eens 50%     |
|                                                                   | bijgeteid. Deze                  |
|                                                                   | venigneldswaarde kan je vrij     |
|                                                                   | danpassen maar komt voor uit     |
|                                                                   | grafiekgegevens gebasoord zijn   |
|                                                                   | on een nieuw vliegtuig gevlogen  |
|                                                                   | in ideale omstandigheden door    |
|                                                                   | de ideale piloot                 |
| Landing (flaps 35°, idle power, low pitch, maximum braking, dry & |                                  |
| level runway)                                                     |                                  |
| ground roll [m]                                                   | Hier verschijnt de berekende     |
|                                                                   | afstand voor de ground roll mét  |
|                                                                   | inbegrip van alle                |
|                                                                   | correctiefactoren!               |
| total to clear 50ft OBS [m]                                       | Hier verschijnt de berekende     |
|                                                                   | -                                |
|                                                                   | afstand mét inbegrip van alle    |

### 3 Controle van de gegevens via de Excelgrafiek

De zopas berekende gegevens worden in het vierde tabblad "Aquila performance specs" uitgezet op de uit de manual afgeleide grafiek in het deel "take-off distance". Hierdoor kan je makkelijk zelf de redenering van de computer volgen...

In het onderstaande voorbeeld werden volgende gegevens ingebracht:

| - 1 |                                                                                 |                    |                             |       | _  |  |  |  |
|-----|---------------------------------------------------------------------------------|--------------------|-----------------------------|-------|----|--|--|--|
|     | L                                                                               | Landing mass [kg]  | 7                           | 50    |    |  |  |  |
|     | Α                                                                               | Airport MSL altitu | 24                          | 00    |    |  |  |  |
|     | N                                                                               | Airport QNH [hPa   | a or mbar]                  | 10    | 30 |  |  |  |
|     | D                                                                               | Airport pressure a | altitude [ft]               | 18    | 90 |  |  |  |
|     | 1                                                                               | OAT Temperature    | at airport [°C]             |       | 15 |  |  |  |
|     | N                                                                               | Airport density a  | titude [ft]                 | 23    | 39 |  |  |  |
|     | G                                                                               | Wind at airport    |                             |       |    |  |  |  |
|     |                                                                                 |                    | 60                          |       |    |  |  |  |
|     |                                                                                 |                    | 8                           |       |    |  |  |  |
|     |                                                                                 | Runway in use      |                             |       |    |  |  |  |
|     |                                                                                 |                    | QFU                         |       | 14 |  |  |  |
|     |                                                                                 |                    | type                        | PAVED | •  |  |  |  |
|     |                                                                                 |                    | length [m]                  | 800   |    |  |  |  |
|     |                                                                                 | Additional safety  | margin for landing distance | 50    | 0% |  |  |  |
|     | Landing (flaps 35°, idle power, low pitch, maximum braking, dry & level runway) |                    |                             |       |    |  |  |  |
|     |                                                                                 |                    | ground roll [m]             | 360   |    |  |  |  |
|     |                                                                                 |                    | total to clear 50ft [m]     | 8     | 70 |  |  |  |
|     |                                                                                 |                    |                             |       |    |  |  |  |

In de grafiek hierna zie je in het geel de geïnterpoleerde curven en in het rood de berekende waarden. Zoals je merkt, komt de grafiek op een "ground roll" van 240m en een "total to clear 50ft OBS" van 580m uit.

Opmerking: in het rechtse gedeelte van de grafiek mogen alleen de getekende rechten gebruikt worden. Vandaar de ietwat vreemde sprong (zoals aangeduid met een blauwe cirkel) naar boven. Het naar boven "opwaarderen" is dus geen fout...

In het "Performance FORM" werkblad verschijnt echter als "ground roll" 360m en als "total to clear 50ft OBS" 870m. De verklaring voor dit verschil zit in de toevoeging van correctiefactoren. In ons voorbeeld werd gekozen voor een bijkomende veiligheidsmarge van 50%. Wanneer je de grafiekwaarden vermeerdert met 50%, kom je wél op de aangegeven waarden in het werkblad "Performance FORM".

Opmerking: wanneer de berekende pressure altitude (bij een gegeven temperatuur  $\alpha$ ) lager is dan 0 ft, zal deze toch gelijk gesteld worden aan 0 ft om de berekening verder uit te voeren. Dit houdt geen veiligheidsrisico in aangezien een lagere pressure altitude ook een lagere landingafstand met zich meebrengt.

## MDU. Z

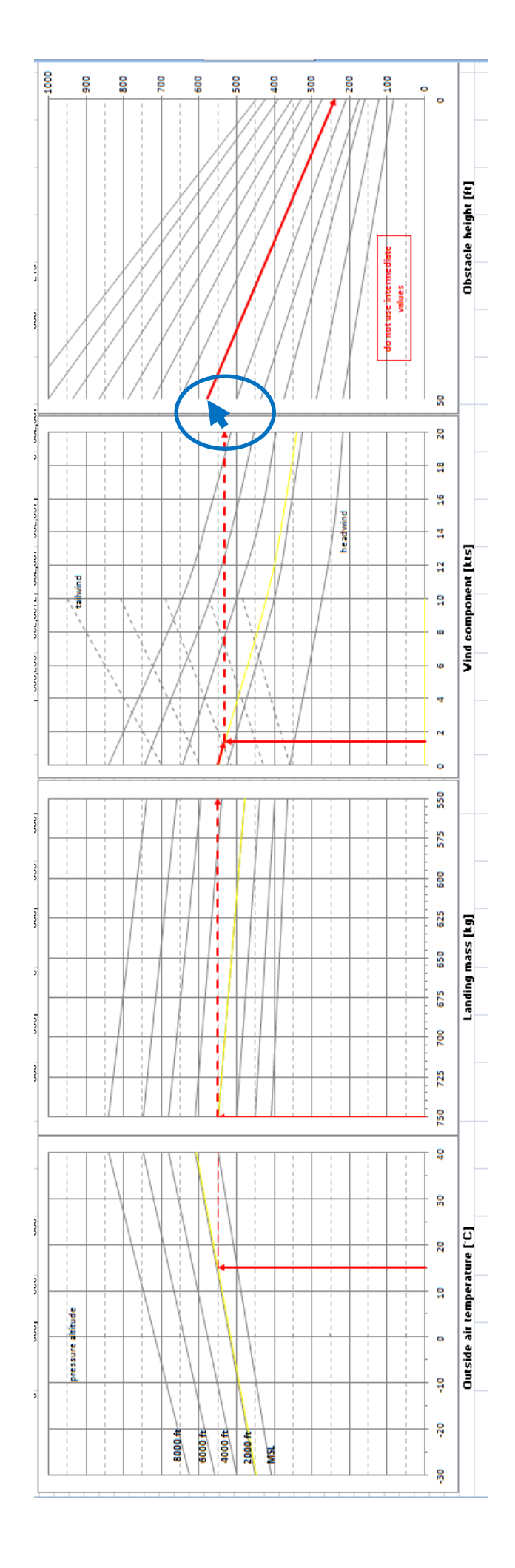

### E

### Weight & balance bepalen

### Vooraf

1

Om de weight & balance voor de Aquila met registratie OO-NKE en serienummer AT01-149 te bepalen, klik je op het tabblad "W&B FORM".

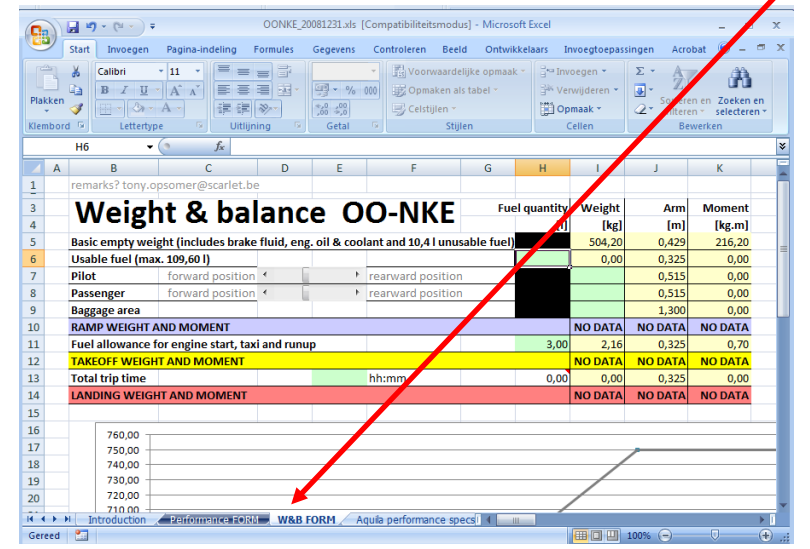

Dit werkblad haalt enerzijds gegevens uit het "AC-Weighing Report Aquila AT-01" met de equipment list reference van 13 mei 2009 en bevat een grafiek die gebaseerd is op de grafiek "Approved centre of gravity range and mass moments limits" uit de manual (versie A.12) op pagina 6-10. Anderzijds bevat het werkblad "Aquila Performance SPECS" in het deel "Weight and balance data Aquila" de gegevens voor het bepalen van het moment. Deze data is dan weer gebaseerd op de grafiek "Moment determination" uit de manual (versie A.12) op pagina 6-8. Zoals reeds eerder vermeld is de Excel-grafiekdata niet gebaseerd op exacte waarden en dus waarschijnlijk onnauwkeurig!

| Basic empty weight (includes brake fluid,<br>eng. oil & coolant and 10,4 l unusable fuel) | Hier hoeft niets ingevuld te<br>worden, het standaard<br>leeggewicht komt uit het<br>weegrapport en bedraagt<br>504,2 kg                |
|-------------------------------------------------------------------------------------------|----------------------------------------------------------------------------------------------------|
| Usable fuel (max. 109,60 l)                                                               | Geef op hoeveel liter<br>brandstof ie aan boord                                                                                         |
|                                                                                           | hebt. Je kan maximaal                                                                                                    |
| Pilot                                                                                     | Geef het gewicht van de<br>piloot op. Via de grijze<br>schuifregelaar kan je de<br>stoelpositie meer naar voor<br>of meer naar achteren |

|                                           | plaatsen. Dit zal een effect |
|-------------------------------------------|------------------------------|
|                                           | hebben op de arm.            |
|                                           | Standaard staat de arm op    |
|                                           | 0,515m                       |
| Passenger                                 | Geef het gewicht van de      |
|                                           | passagier op. Via de grijze  |
|                                           | schuifregelaar kan je de     |
|                                           | stoelpositie meer naar voor  |
|                                           | of meer naar achteren        |
|                                           | plaatsen. Dit zal een effect |
|                                           | hebben op de arm.            |
|                                           | Standaard staat de arm op    |
|                                           | 0,515m                       |
| Baggage area                              | Geef het gewicht van de      |
|                                           | bagage op. Er kan            |
|                                           | maximaal 40kg bagage         |
|                                           | geladen worden.              |
| RAMP WEIGHT AND MOMENT                    |                              |
| Fuel allowance for engine start, taxi and | Geef op hoeveel liter        |
| runup                                     | brandstof je zult            |
|                                           | verbruiken tijdens het       |
|                                           | starten van de motor, het    |
|                                           | taxiën en de runup.          |
|                                           | Standaard wordt hier 3l      |
|                                           | voorgesteld.                 |
| TAKEOFF WEIGHT AND MOMENT                 |                              |
| Total trip time                           | Geef op hoe lang de          |
|                                           | vliegtrip zal duren. De      |
|                                           | notatie dient in volgende    |
|                                           | vorm te gebeuren hh:mm       |
|                                           | (bv. 02:23 of 1:00). De      |
|                                           | omzetting van tijd naar de   |
|                                           | hoeveelheid brandstof        |
|                                           | gebeurt adh van het          |
|                                           | maximum                      |
|                                           | brandstofverbruik zoals      |
|                                           | afgelezen kan worden in de   |
|                                           | tabel "Cruise power          |
|                                           | settings" op pagina 5-10     |
|                                           | van de manual. Dit max.      |
|                                           | brandstofverbruik bedraagt   |
|                                           | 26 l/hr.                     |
| LANDING WEIGHT AND MOMENT                 |                              |

### 3 Oefening

Om de berekende W&B-resultaten visueel te kunnen controleren, worden deze uitgezet op de, uit de manual afgeleide, grafiek in hetzelfde werkblad.

In het onderstaande voorbeeld werden volgende gegevens ingebracht: 70l brandstof, piloot en passagier wegen respectievelijk 75 en 112 kg (met een standaardzetel-arm van 0,515m), 10 kg bagage, er wordt 3l verbruikt tijdens het starten, taxiën en de runup van de motor en de vliegtrip zal een uur in beslag nemen.

| в                                          | L                      | U         | E         | F                 | G         | н        |        | J     | ĸ      |
|--------------------------------------------|------------------------|-----------|-----------|-------------------|-----------|----------|--------|-------|--------|
| Woigh                                      | + & hal                | and       | $\sim 0$  |                   | Fuel      | quantity | Veight | Arm   | Moment |
| weigi                                      |                        | an        |           | O-INICE           |           | [1]      | [kg]   | [m]   | [kg.m] |
| Basic empty v                              | reight (includes l     | brake fl  | uid, eng. | oil & coolant and | 10,4 I un |          | 504,20 | 0,429 | 216,20 |
| Usable fuel (n                             | na <b>z. 109,60 l)</b> |           |           |                   |           | 70,00    | 50,40  | 0,325 | 16,38  |
| Pilot                                      | forward position       | •         |           | rearward position |           |          | 75,00  | 0,515 | 38,59  |
| Passenger                                  | forward position       | •         |           | rearward position |           |          | 112,00 | 0,515 | 57,67  |
| Baggage area                               | 1                      |           |           |                   |           |          | 10,00  | 1,300 | 13,00  |
| RAMP VEIGH                                 | IT AND MOMEN           | Т         |           |                   |           |          | 751,60 | 0,455 | 341,84 |
| Fuel allowanc                              | e for engine star      | t, tazi a | nd runup  |                   |           | 3,00     | 2,16   | 0,325 | 0,70   |
| TAKE-OFF V                                 | EIGHT AND MOI          | MENT      |           |                   |           |          | 749,44 | 0,455 | 341,13 |
| Total trip time                            | e                      |           | 1:0       | 0 hh:mm           |           | 26,00    | 18,72  | 0,325 | 6,08   |
| LANDING VEIGHT AND MOMENT 730,72 0,459 335 |                        |           |           |                   |           |          |        |       | 335,05 |

De "Form validity checker" geeft dadelijk aan dat er een probleem is met het gewicht

| ΈF    | Fuel       | quantity | Veight | Arm   | Moment        |   | Form validity checker                           |
|-------|------------|----------|--------|-------|---------------|---|-------------------------------------------------|
| · •   |            | [1]      | [kg]   | [m]   | [kg.m]        |   | n't forget: always do a manual check on your da |
| and 1 | 10,4 I uni |          | 504,20 | 0,129 | 216,20        |   |                                                 |
|       |            | 70,00    | 50,40  | 0,325 | 16,38         |   | FUEL QUANTITY WITHIN LIMIT                      |
| ition |            |          | 75,00  | 0,515 | <b>3</b> 8,59 |   | TOO MUCH                                        |
| ition |            |          | 112,00 | 0,515 | 57,67         |   | USEFULLOAD                                      |
|       |            |          | 10,00  | 1,300 | 13,00         |   | BAGGAGE VALUE OK                                |
|       |            |          | 751,60 | 0,455 | 341,84        | _ | DANGER: RAMP VEIGHT OUT OF LIMIT                |
|       |            | 3,00     | 2,16   | 0,325 | 0,70          |   |                                                 |
|       |            |          |        | 0,455 | 341,13        |   | TAKE-OFF WEIGHT AND MOMENT WITHIN LIMITS        |
|       |            | 26,00    | 18,72  | 0,325 | 6,08          |   | TRIP TIME VITHIN LIMIT                          |
|       |            |          | 730,72 | 0,459 | 335,05        |   | RAMP VEIGHT AND MOMENT WITHIN LIMITS            |
|       |            |          | -      | -     | -             |   |                                                 |

Ondanks het overgewicht bij ramp-wejght, kan er in theorie wel opgestegen worden aangezien het take-off gewicht en moment wél binnen de limieten valt.

Opmerking: vanuit veiligheidsoogpunt is het beslist af te raden het toestel met deze belading te vliegen. Een kleine afwijking in de opgemeten/verkregen gewichten kan immers voor een gevaarlijke situatie zorgen. Bovendien is de Excel-grafiekdata die gebruikt wordt voor de berekeningen niet gebaseerd op exacte waarden en dus waarschijnlijk onnauwkeurig!

Net als in de voorgaande hoofdstukken, kan de oplossing ook hier grafisch

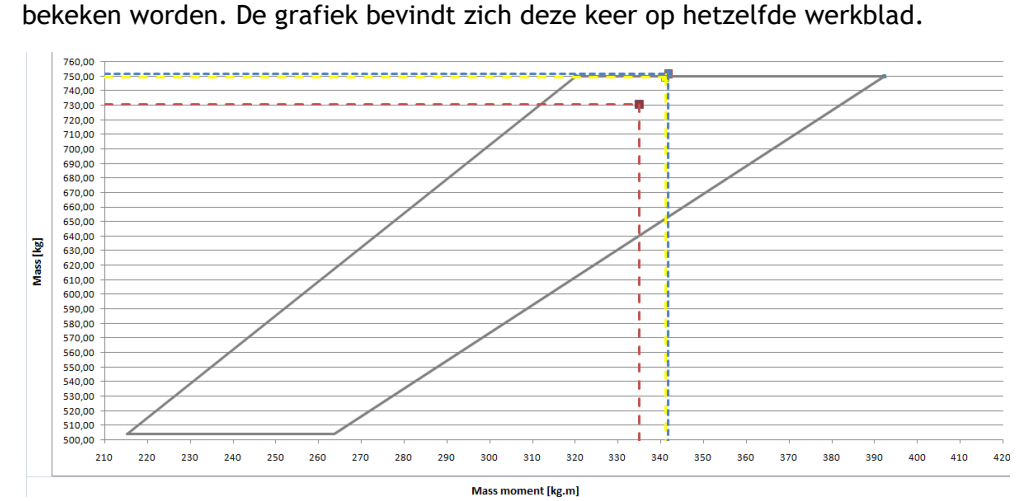

Op de grafiek zie je de grijze enveloppe en de drie berekende resultaatpunten. Deze resultaatpunten hebben respectievelijk een blauwe (ramp weight & moment), gele (take-off weight & moment) en paarse (landing weight & moment) kleur. Indien de berekende resultaatpunten op of in de grijze enveloppe liggen, kan de vlucht met die gegevens veilig doorgaan.